## Como configurar meu e-mail UFF no celular.

Para configurar seu e-mail num smartphone com sistema operacional Android siga o roteiro abaixo:

1 - Digite seu e-mail e sua senha, logo em seguida clique em "configuração".

|                                                                              | 🖏 🕚 家 🖉 🕸 16h20                                |  |
|------------------------------------------------------------------------------|------------------------------------------------|--|
| 🥯 Configuração da conta                                                      |                                                |  |
| É possível config<br>das contas de e-<br>apenas algumas<br>usuario@sti.uff.b | gurar a maioria<br>-mail em<br>s etapas.<br>or |  |
| •••••                                                                        |                                                |  |
| Enviar e-mail desta conta por padrão.                                        |                                                |  |
| Configuração                                                                 | Próxima                                        |  |

2 – Selecione a opção **IMAP** para sincronizar todas as pastas de seu Uff Mail no seu aparelho.

| Σ                     | 🖋 🔞 🤿 🖉 16h5     | 1 |  |
|-----------------------|------------------|---|--|
| Sonfiguração da conta |                  |   |  |
| Que tipo              | de conta é esta? |   |  |
|                       | POP3             |   |  |
|                       | IMAP             |   |  |
|                       | Exchange         |   |  |

3 – Nesta tela, deixe preenchidas as informações nome de usuário com o seu nome e senha da conta de e-mail. Em seguida, configure conforme a imagem abaixo.

Clique no botão **Próximo** na tela para prosseguir.

|                    | ADICIONAR CON  |
|--------------------|----------------|
| Connguraçõe        |                |
| Nome de usuário    |                |
| usuario@sti.uff.   | br             |
| Senha              |                |
| •••••              |                |
| Servidor IMAP      |                |
| mail.uff.br        |                |
| Porta              |                |
| 993                |                |
| Tipo de segurança  |                |
| SSL/TLS (Aceit     | ar todos os c. |
| Prefixo do caminho | MAP            |
| Opcional           |                |
|                    |                |
| Cancelar           | Concluído      |

4 – Em Servidor SMTP você deve configurar conforme a imagem abaixo.

| $\mathcal{V}_{l}$ | 束 📶 🞯 17h43     |
|-------------------|-----------------|
| s e               | ADICIONAR CONTA |
|                   |                 |
|                   |                 |
|                   |                 |
|                   |                 |
|                   |                 |
| r todo            | S OS C.         |
|                   |                 |
|                   |                 |
| uff.br            |                 |
|                   |                 |
|                   |                 |
|                   |                 |
|                   |                 |
| C                 | oncluído        |
|                   | r todo          |

5 - Logo em seguida pressione o botão Concluído.

6 - Configure as informações das telas seguintes como desejar e toque em **Próximo**, aguarde enquanto o sistema carrega suas mensagens. Pronto! Sua conta Uff está configurada.

## OBS: Não esquecer de deixar habilitado a função "Sincronizar E-mail"